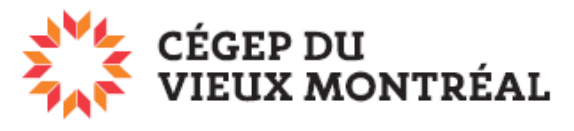

DIRECTION DES TECHNOLOGIES DE L'INFORMATION

## Comment accéder au réseau sans fil eduroam à l'aide d'un ordinateur Mac

Le cégep du Vieux Montréal est membre du réseau eduroam qui regroupe toutes les <u>universités canadiennes et certains cégeps</u>. De fait, le réseau <u>eduroam</u> est disponible dans plus de 70 pays et 170 000 emplacements à travers le monde. Une fois que vous aurez connecté votre appareil mobile au réseau sans fil eduroam du CVM, vous pourrez accéder facilement à Internet au CVM et dans tous les sites affiliés à cette fédération. Voici comment faire.

- Cliquez sur l'icône wi-fi, dans le bandeau du haut, à droite.
- 2. Dans le menu, sélectionnez « eduroam ».

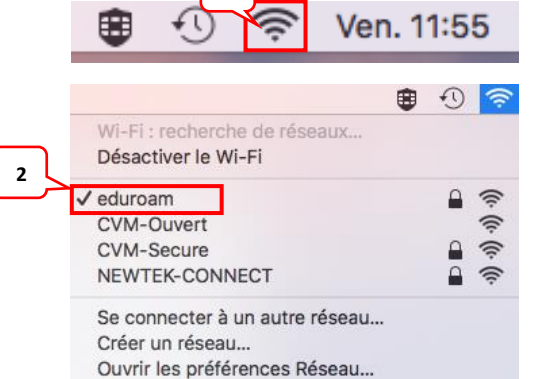

- Dans le champ « Nom d'utilisateur », entrez votre identifiant Office 365, ou encore votre adresse courriel, si vous êtes un employé.
- Dans le champ « Mot de passe », entrez votre mot de passe pour accéder au réseau du CVM, dans un laboratoire ou à votre bureau.
- 5. Cochez la case « Mémoriser ce réseau ».
- 6. Cliquez sur « Se connecter ».

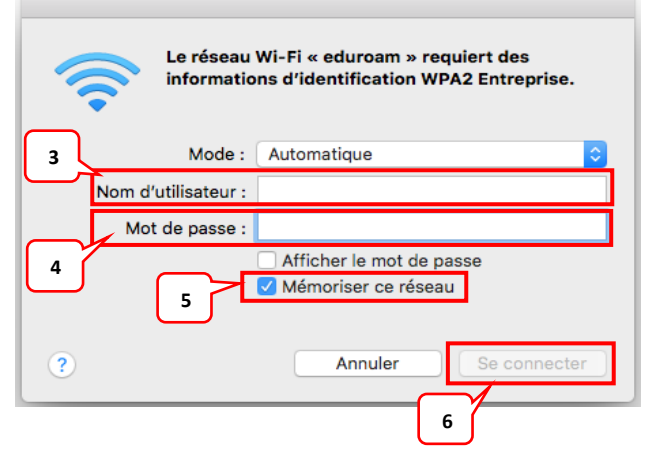

## À noter

Il est possible que l'on vous demande votre nom d'utilisateur et votre mot de passe pour ouvrir votre ordinateur afin d'autoriser le réseau sans fil à se connecter automatiquement à votre appareil.